## Anzeigen der Netzwerkkonfiguration von IP-Telefonen der Serien SPA300 und SPA500 mithilfe von Softtasten

## Ziele

In diesem Dokument wird beschrieben, wie Sie die Netzwerkkonfiguration der IP-Telefone der Serien SPA 300 und SPA 500 mithilfe der Softkey-Schnittstelle anzeigen.

## Anwendbare Geräte

·IP-Telefone der Serie SPA 300 · IP-Telefone der Serie SPA 500

## Netzwerkkonfiguration anzeigen

Schritt 1: Drücken Sie die Softtaste Set Up (Einrichten).

| C Setup                 | $\widehat{\Lambda}$ |
|-------------------------|---------------------|
| 1 Call History          | 1                   |
| 2 Directory             |                     |
| ▼ <sup>3</sup> Settings |                     |
| UC540                   |                     |
| Select                  | cel                 |

Schritt 2: Drücken Sie die Softtaste für Settings (Einstellungen).

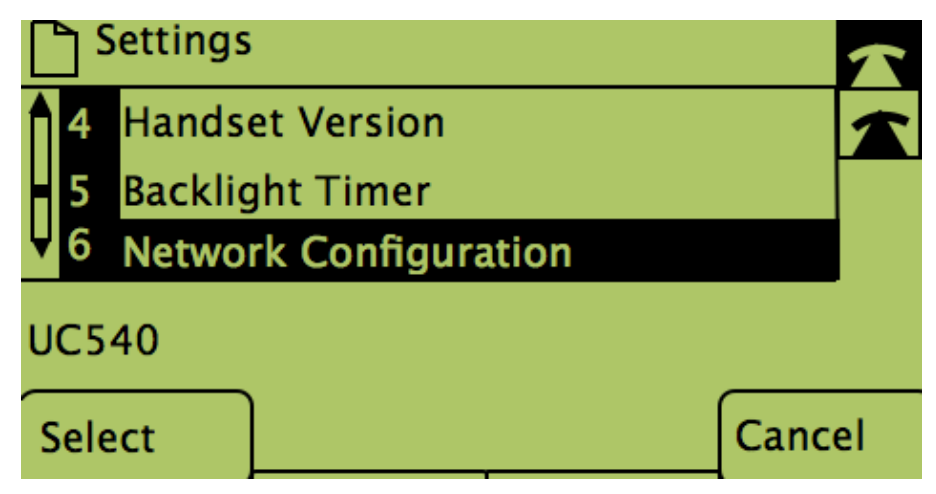

Schritt 3: Drücken Sie die Softtaste für Network Configuration (Netzwerkkonfiguration).

Wählen Sie die entsprechenden Einstellungen aus, die angezeigt werden sollen.

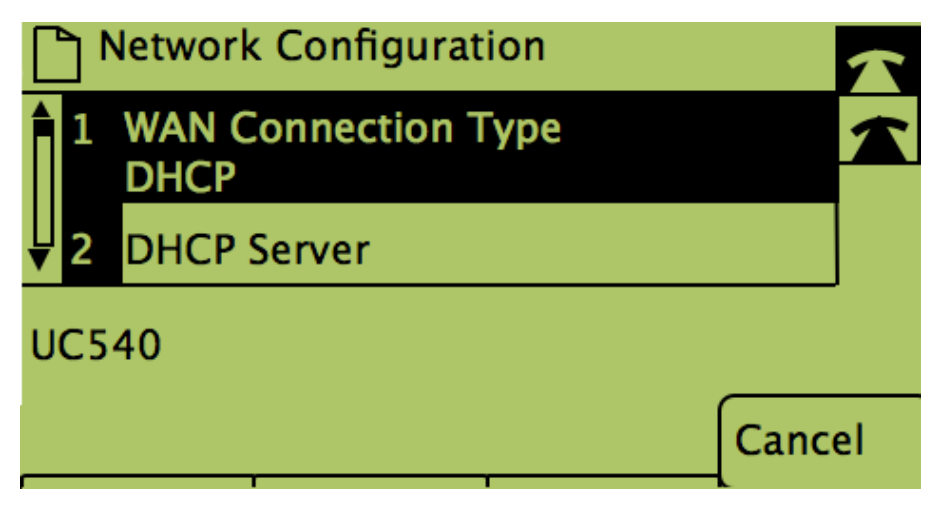